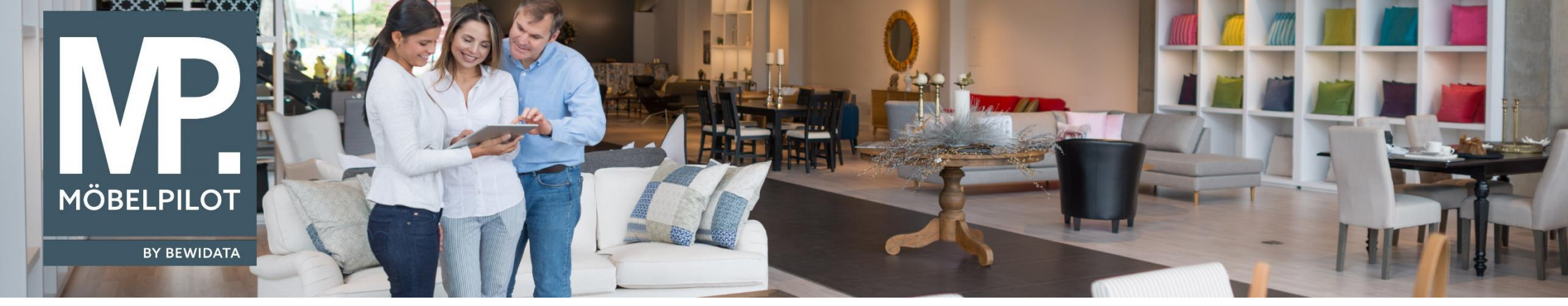

Tipps & Tricks (November 2020)

Hätten Sie's gewusst? Tipps und Tricks zum MÖBELPILOT

## Guten Tag,

mit dem Programm **"Überfällige AB/Wareneingang/Auslieferungen"** stellt **MÖBELPILOT** Ihnen ein entsprechendes Instrument zur Verfügung, um Ihre Aufträge auf Termintreue zu überprüfen und rechtzeitig reagieren zu können.

Bei Auswahl einer Briefvorlage können alle in dieser Liste angezeigten Aufträge auf einmal per Mail angemahnt werden.

Bei einer regelmäßigen Nutzung dieser Liste wurden alle gedruckten Dokumente untereinander angezeigt, wodurch die Aufstellung immer länger wurde.

Um dies zu unterbinden, haben wir hier das Feld "Dokumentenkategorie anzeigen" aufgenommen.

Wie geht man vor?1. Briefvorlage zur AB-Anmahnung mit einer Dokumentenkategorie versehen

Wählen Sie zunächst den Brief für die AB-Anmahnung aus (über Systemvorgaben/Sonstige Stammdaten/Erfassen Briefvorlagen).

| Erfassen Briefvorlagen admin            |                                                          |
|-----------------------------------------|----------------------------------------------------------|
| □ 🔋 🖬 ? ← ལ « <                         | : > > & 隆 🖻 📫 🔓 🎫                                        |
| Definition Seitenparameter eMail Filter | SMS                                                      |
| Vorlagennummer                          | 300                                                      |
| Datengrundlage                          | 2 - Lieferanten-Datei                                    |
| Filialen                                | 0 - Lager<br>1 - Küchen<br>2 - Möbel                     |
| Einsatzzweck                            | 1 - AB-Anmahnung                                         |
| Dokumentkategorien                      | 1 - Angebot<br>2 - Auftragsbestätigung<br>3 - Bestellung |

Mit der entsprechenden Berechtigung lässt sich der Link "Dokumentenkategorien" anklicken.

| Erfassen Anwendungs   | parameter admin      |                   |  |
|-----------------------|----------------------|-------------------|--|
| 🔽 🗎 🔋 🗑 ? ← Q 📥 📭 🗈 🖬 |                      |                   |  |
| Parameterbezeichnung  |                      | DOKUMENTKATEGORIE |  |
| Sprache               |                      | DE - deutsch      |  |
| Suchbegriff 1002      | Text<br>AB Anmahnung | Farbcode          |  |
|                       |                      |                   |  |

Unter der nächstmöglichen Suchbegriffnummer können Sie hier eine neue Dokumentenkategorie erfassen: Beispielsweise "**AB-Anmahnung**". Ordnen Sie diese anschließend dem Brief zu.

## 2. Liste der überfälligen ABs aufrufen

| Überfällige AB/Wareneingang/Ausl | ieferung admin Suchen (Alt+s)                                                  |
|----------------------------------|--------------------------------------------------------------------------------|
| ✓ ፡፡ ← ? =                       |                                                                                |
| Überfällige AB                   |                                                                                |
|                                  | Alle überfälligen Auftragsbestätigungen                                        |
| AB in Ordnung, falls AB-Merker   | 0 - AB ist in Ordnung<br>6 - AB zur Prüfung an den Verkäufer                   |
|                                  | <ul> <li>Nur letzte AB wird geprüft</li> </ul>                                 |
|                                  | keine Anzeige, wenn WE bereits erfasst                                         |
|                                  | Auslieferfähige Positionen anzeigen                                            |
|                                  | Position mit Lieferavis ausschließen, falls keine AB erfasst sind              |
| Dokumentenkategorien anzeigen    | 1002 - AB Anmahnung       hoch       603 - Planungsdatei         <- hinzufügen |
| Vorlage für AB-Mahnbriefe        | 300 - AB-Anmahnung                                                             |
| Vorlage für AB-Mahnbriefe        | 300 - AB-Anmahnung                                                             |

Neu hinzugekommen ist das Feld "Dokumentenkategorien anzeigen".

Wählen Sie hier die Dokumentenkategorie aus, die Sie im ersten Schritt Ihrer Briefvorlage zugeordnet haben. Vergessen Sie nicht, die Briefvorlage für die AB-Mahnbriefe zu hinterlegen.

**Ergebnis**: Die Liste ist kürzer, aufgrund der reduzierten Dokumentenanzeige.

Die Änderungen gelten ab der MÖBELPILOT Version 7.6

Ihr MÖBELPILOT-Team

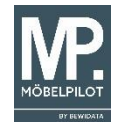